# 設定マニュアル

# (Extended Security Updates (ESU) 編)

Ver.1.30

# TD SYNNEX 株式会社

### 改訂履歴

| 版    | 摘   要                        | 対応者            | 日付         |
|------|------------------------------|----------------|------------|
| 1.00 | 初版作成                         | シネックスジャパン株式会社  | 2020/12/04 |
| 1.10 | ・ESU 2020(1 年目)の適用手順を削除      | シネックスジャパン株式会社  | 2021/02/12 |
|      | ・改訂に伴う項番の変更                  |                |            |
| 1.20 | ・ESU 2021(2年目)の適用手順を削除       | シネックスジャパン株式会社  | 2021/12/13 |
|      | ・ESU 2022(3年目)の適用手順を記載       |                |            |
|      | ・「0 はじめに (留意事項)」の記載内容を校閲     |                |            |
|      | ・改訂に伴う項番の変更                  |                |            |
| 1.30 | ・社名変更に伴う文言を変更                | TD SYNNEX 株式会社 | 2022/01/13 |
|      | シネックスジャパン株式会社                |                |            |
|      | → TD SYNNEX 株式会社             |                |            |
|      | SYNNEX Japan Corporation     |                |            |
|      | $\rightarrow$ TD SYNNEX K.K. |                |            |
|      | ・「1 事前準備①(更新プログラムの適用(必       |                |            |
|      | 須))」の更新プログラムと関連記載内容を修正       |                |            |
|      |                              |                |            |
|      |                              |                |            |
|      |                              |                |            |
|      |                              |                |            |
|      |                              |                |            |
|      |                              |                |            |
|      |                              |                |            |
|      |                              |                |            |
|      |                              |                |            |
|      |                              |                |            |
|      |                              |                |            |
|      |                              |                |            |
|      |                              |                |            |
|      |                              |                |            |
|      |                              |                |            |
|      |                              |                |            |
|      |                              |                |            |

#### 目 次

| 0 | はじめに | (留意事項) |  | 1 |
|---|------|--------|--|---|
|---|------|--------|--|---|

#### Part I Extended Security Updates 2022(ESU 2022)【3年目】

| 1 | 事前準備①    | (更新プログラムの適用(必須 | )) | 3  |
|---|----------|----------------|----|----|
| 2 | 事前準備2    | (更新プログラムの適用(必須 | )) | 4  |
| 3 | 事前準備③    | (更新プログラムの適用(必須 | )) | 6  |
| 4 | 事前準備④    | (更新プログラムの適用(必須 | )) | 7  |
| 5 | 事前準備5    | (更新プログラムの適用(必須 | )) | 8  |
| 6 | 事前準備⑥    | (ESU キーの取得)    |    | 10 |
| 7 | ESU 2022 | (3年目)の適用       |    | 11 |

#### Part II その他(更新プログラムの確認、入手、適用)

| 8 | その他① | (適用済み更新プログラムの確認)                          | - 15 |
|---|------|-------------------------------------------|------|
| 9 | その他② | (「Microsoft Update カタログ」からの更新プログラムの入手、適用) | - 16 |

#### はじめに(留意事項)

当マニュアルのご利用に際し、留意事項は以下の通りです。

- ※1 当マニュアルに掲載されている画面キャプチャ中の画面デザイン、及び表示項目の名称とお客様がご利用頂いている PC に於ける各画面デザイン、及び表示項目の名称が異なる場合があります。
- ※2 当マニュアルに記載されている手順は、標準 PC\*を対象としております。標準 PC の状況にない PC 全てを保証するものではありません。

\*標準 PC…Windows Update が実施され、最新のパッチが適用されている PC

 ※3 「3年目の ESU (Extended Security Updates 2022 (ESU 2022))」は、「1年目の ESU (Extended Security Updates 2020 (ESU 2020))」、及び「2年目の ESU (Extended Security Updates 2021 (ESU 2021))」の両方を既にご購入頂いている場合のみ、ご利用頂 けます。

以下の表をご確認頂きまして、もしお客様がいずれかの状況に当てはまる場合には、「購入対象の ESU」を必ずご購入頂く必要があります。

|    | 購入       | 済み       |               |          | 購入対象     |          |
|----|----------|----------|---------------|----------|----------|----------|
| 状況 | ESU 2020 | ESU 2021 | X             | ESU 2020 | ESU 2021 | ESU 2022 |
|    | (1年目)    | (2年目)    |               | (1年目)    | (2年目)    | (3年目)    |
| 1  | Ο        | 0        | $\Rightarrow$ | _        | _        | Ø        |
| 2  | 0        | ×        | $\Rightarrow$ | _        | Ø        | Ø        |
| 3  | ×        | ×        | $\Rightarrow$ | Ø        | Ø        | Ø        |

ESU 購入対象確認表

【凡例: O…購入済、×…未購入、-…購入不要、◎…購入必要】

- ※ 4 お客様の状況が、ESU 購入対象確認表の状況「1」、「2」、「3」、どの状況に於きましても、適用する ESU は、「3年目の ESU (ESU 2022)」のみとなります。
- ※5 「Extended Security Updates 2022 (ESU 2022)」を適用するに当たり、必ず「1 事前準備①(更新プログラムの適用(必須))」~「5 事前準備⑤(更新プログラムの適用(必須)」に記載されている更新プログラムが全て適用されていなければなりません。未適用の更新プログラムがある場合は、必ず適用を行った上で、「ESU 2022 (3年目)」の適用を実施して下さい。

(C) TD SYNNEX K.K.

※ 6 ESU Activation ID は、1 年目、2 年目、3 年目とそれぞれ異なっております。 (ESU Activation ID)

- ・1年目(ESU 2020): 77db037b-95c3-48d7-a3ab-a9c6d41093e0
- ・2年目(ESU 2021): 0e00c25d-8795-4fb7-9572-3803d91b6880
- ・3年目(ESU 2022): 4220f546-f522-46df-8202-4d07afd26454

### 1 事前準備①(更新プログラムの適用(必須))

1-1. Windows7 Extended Security Updates (以下、「ESU」という)の適用に際し、対象 PC に以下の「更新プログラム」が適用されている必要があります。対象 PC に適用されていない場合は適用 を行います。

※全ての更新プログラムが対象 PC に適用されている場合は、「2 事前準備②(更新プログラ ムの適用(必須))」へ進んで下さい。

| 更新プログラム |                |            |  |  |  |
|---------|----------------|------------|--|--|--|
| #       | 更新プログラム(KB 番号) | 日付         |  |  |  |
| (1)     | KB4490628      | 2019/03/13 |  |  |  |
| (2)     | KB4474419      | 2019/09/24 |  |  |  |

- ※上に記載の更新プログラム(1)、(2)は ESU とは直接関係のない更新プログラムですが、「2 事前準備②(更新プログラムの適用(必須))」に記載されている更新プログラムを適用する為 には必要なものですので、対象 PC に対して必ず適用を行って下さい。
- ※対象 PC にて適用済み更新プログラムを確認する方法は、「8 その他①(適用済み更新プロ グラムの確認)」をご確認下さい。
- ※対象 PC にて未適用の更新プログラムがあった場合、「Microsoft Update カタログ」から入手、 適用を行って下さい。「Microsoft Update カタログ」からの更新プログラムの入手、適用につ きましては、「9 その他②(「Microsoft Update カタログ」からの更新プログラムの入手、 適用)」をご確認下さい。
- 1-2. 更新プログラムの適用が完了したら、対象 PC の再起動を行います。

(C) TD SYNNEX K.K.

#### 2 事前準備②(更新プログラムの適用(必須))

2-1. 対象 PC に「Licensing Updates」の適用を行います。

※以下の更新プログラムが対象 PC に適用されている場合、「手順 2-3」へ進んで下さい。 ※後続の更新プログラムが既に対象 PC に適用されている場合、それ以前の更新プログラムの適 用は出来ません。(後続の更新プログラムがそれ以前の内容を含んでいる為)

※対象 PC にて適用済み更新プログラムを確認する方法は、「8 その他①(適用済み更新プロ グラムの確認)」をご確認下さい。

※対象 PC にて未適用の更新プログラムがあった場合、「Microsoft Update カタログ」から入手、 適用を行って下さい。「Microsoft Update カタログ」からの更新プログラムの入手、適用につ きましては、「9 その他②(「Microsoft Update カタログ」からの更新プログラムの入手、 適用)」をご確認下さい。

| #   | 更新プログラム(KB 番号) | 日付         |  |  |  |  |
|-----|----------------|------------|--|--|--|--|
| (1) | KB4519976      | 2019/10/09 |  |  |  |  |
| (2) | KB4525235      | 2019/11/13 |  |  |  |  |
| (3) | KB4530734      | 2019/12/11 |  |  |  |  |
| (4) | KB4534310      | 2020/01/14 |  |  |  |  |

Licensing Updates

2-2. Licensing Updates の適用が完了したら、対象 PC の再起動を行います。

- Part I Extended Security Updates 2022 (ESU 2022) 【3年目】
- 2-3. 対象 PC に「Servicing Stack Updates」の適用を行います。
  - ※以下の更新プログラムが対象 PC に適用されている場合、「3 事前準備③(更新プログラムの適用(必須))」へ進んで下さい。
  - ※後続の更新プログラムが既に対象 PC に適用されている場合、それ以前の更新プログラムの適 用は出来ません。(後続の更新プログラムがそれ以前の内容を含んでいる為)
  - ※対象 PC にて適用済み更新プログラムを確認する方法は、「8 その他①(適用済み更新プロ グラムの確認)」をご確認下さい。
  - ※対象 PC にて未適用の更新プログラムがあった場合、「Microsoft Update カタログ」から入手、 適用を行って下さい。「Microsoft Update カタログ」からの更新プログラムの入手、適用につ きましては、「9 その他②(「Microsoft Update カタログ」からの更新プログラムの入手、 適用)」をご確認下さい。

| #   | 更新プログラム(KB 番号) | 日付         |  |  |  |
|-----|----------------|------------|--|--|--|
| (1) | KB4516655      | 2019/09/11 |  |  |  |
| (2) | KB4523206      | 2019/11/13 |  |  |  |
| (3) | KB4531786      | 2019/12/10 |  |  |  |
| (4) | KB4536952      | 2020/01/14 |  |  |  |
| (5) | KB4537829      | 2020/02/10 |  |  |  |

Servicing Stack Updates

2-4. Servicing Stack Updates の適用が完了したら、対象 PC の再起動を行います。

#### 事前準備③ (更新プログラムの適用(必須)) 3

3-1. 対象 PC に「ESU ライセンス準備パッケージ」の適用を行います。

※以下の更新プログラムが既に対象 PC に適用されている場合、「4 事前準備④(更新プログ ラムの適用(必須))」へ進んで下さい。

※対象 PC にて未適用の更新プログラムがあった場合、「Microsoft Update カタログ」から入手、 適用を行って下さい。「Microsoft Update カタログ」からの更新プログラムの入手、適用につ きましては、「9 その他②(「Microsoft Update カタログ」からの更新プログラムの入手、 適用)」をご確認下さい。

| ESU フィセンス準備バックーシ |                |            |  |  |  |
|------------------|----------------|------------|--|--|--|
| #                | 更新プログラム(KB 番号) | 日付         |  |  |  |
|                  |                | 2020/02/13 |  |  |  |
| (1)              | KB4538483      | 若しくは       |  |  |  |
|                  |                | 2020/05/05 |  |  |  |

FCU ニノトンフ進借パット ご

※2月版と5月版がありますが、どちらを適用頂いても問題ありません。

3-2. ESU ライセンス準備パッケージの適用が完了したら、対象 PC の再起動を行います。

<sup>※</sup>対象 PC にて適用済み更新プログラムを確認する方法は、「8 その他① (適用済み更新プロ グラムの確認)」をご確認下さい。

#### 4 事前準備④(更新プログラムの適用(必須))

- 4-1. 対象 PC に「Servicing Stack Updates」の適用を行います。
  - ※以下の更新プログラムが対象 PC に適用されている場合、「5 事前準備⑤(更新プログラムの適用(必須))」へ進んで下さい。
  - ※対象 PC にて適用済み更新プログラムを確認する方法は、「8 その他①(適用済み更新プロ グラムの確認)」をご確認下さい。
  - ※対象 PC にて未適用の更新プログラムがあった場合、「Microsoft Update カタログ」から入手、 適用を行って下さい。「Microsoft Update カタログ」からの更新プログラムの入手、適用につ きましては、「9 その他②(「Microsoft Update カタログ」からの更新プログラムの入手、 適用)」をご確認下さい。

Servicing Stack Updates

| #   | 更新プログラム(KB 番号) | 日付         |
|-----|----------------|------------|
| (1) | KB4580970      | 2020/10/13 |

4-2. Servicing Stack Updates の適用が完了したら、対象 PC の再起動を行います。

#### 5 事前準備(5)(更新プログラムの適用(必須))

5-1. 対象 PC に「Servicing Stack Updates」の適用を行います。

※以下の更新プログラムが対象 PC に適用されている場合、「手順 5-3」へ進んで下さい。
 ※対象 PC にて適用済み更新プログラムを確認する方法は、「8 その他①(適用済み更新プログラムの確認)」をご確認下さい。

※対象 PC にて未適用の更新プログラムがあった場合、「Microsoft Update カタログ」から入手、 適用を行って下さい。「Microsoft Update カタログ」からの更新プログラムの入手、適用につ きましては、「9 その他②(「Microsoft Update カタログ」からの更新プログラムの入手、 適用)」をご確認下さい。

| ライセンス準備パッケージ |                |            |  |  |
|--------------|----------------|------------|--|--|
| #            | 更新プログラム(KB 番号) | 日付         |  |  |
| (1)          | KB4575903      | 2020/07/29 |  |  |

- 5-2. 更新プログラムの適用が完了したら、対象 PC の再起動を行います。
- 5-3. 対象 PC に Servicing Stack Updates の適用を行います。

※以下の更新プログラムが対象 PC に適用されている場合、「手順 5-5」へ進んで下さい。
 ※対象 PC にて適用済み更新プログラムを確認する方法は、「8 その他①(適用済み更新プロ
 グラムの確認)」をご確認下さい。

※対象 PC にて未適用の更新プログラムがあった場合、「Microsoft Update カタログ」から入手、 適用を行って下さい。「Microsoft Update カタログ」からの更新プログラムの入手、適用につ きましては、「9 その他②(「Microsoft Update カタログ」からの更新プログラムの入手、 適用)」をご確認下さい。

| #   | 更新プログラム(KB 番号) | 日付         |
|-----|----------------|------------|
| (1) | KB5006749      | 2021/10/08 |

5-4. 更新プログラムの適用が完了したら、対象 PC の再起動を行います。

(C) TD SYNNEX K.K.

- Part I Extended Security Updates 2022 (ESU 2022)【3年目】
- 5-5. 対象 PC に「更新プログラム」の適用を行います。
  - ※以下の更新プログラムが対象 PC に適用されている場合、「6 事前準備⑥(ESU キーの取得)」 へ進んで下さい。
  - ※対象 PC にて適用済み更新プログラムを確認する方法は、「8 その他①(適用済み更新プロ グラムの確認)」をご確認下さい。
  - ※対象 PC にて未適用の更新プログラムがあった場合、「Microsoft Update カタログ」から入手、 適用を行って下さい。「Microsoft Update カタログ」からの更新プログラムの入手、適用につ きましては、「9 その他②(「Microsoft Update カタログ」からの更新プログラムの入手、 適用)」をご確認下さい。

| 更新プログラム |                |            |  |  |  |
|---------|----------------|------------|--|--|--|
| #       | 更新プログラム(KB 番号) | 日付         |  |  |  |
| (1)     | KB5007236      | 2021/11/09 |  |  |  |

5-6. 更新プログラムの適用が完了したら、対象 PC の再起動を行います。

### 6 事前準備⑥(ESU キーの取得)

6-1. 以下のメール本文中に記載されているリンク(赤枠)をクリックし、ESU キー(ライセンスキー) 発行マニュアルのダウンロードを行います。

| Microsoft                                                                                                    |         |
|----------------------------------------------------------------------------------------------------|---------|
| 日本マイクロソフト株式会社のソフトウェアサブスクリブションが発行されました!                                                                                                    |         |
| サービス                                                                                                    | QTY     |
| Windows 7 Extended Security Updates 2020                                                                                                    | 5       |
| 導入に必要なキーは、Microsoft 365 管理ボータルですぐに利用可能です。このボータルへのログイン方法とま<br>を確認する方法の詳細なガイドについては、以下のマニュアルを参考にしてください:  SNX_SofwarePerpetualキー発行マニュアル_v2  SNX_Win7ESU_activatemanual202001 | 乳いライゼンス |
| ご購入ありがとうございました。                                                                                                    |         |

- ※ESU キーの発行は、ダウンロードしたマニュアルを参照頂きながら、お客様にてご対応頂き ます。作業手順は、ダウンロードしたマニュアルをご確認下さい。
- ※当メールがお手元に無い場合は、ESU をご購入頂きました企業 担当者様にご確認をお願い致します。

### 7 ESU 2022(3年目)の適用

 ※「3年目のESU(Extended Security Updates 2022(ESU 2022))」は、「1年目のESU(Extended Security Updates 2020 (ESU 2020))」、及び「2年目のESU (Extended Security Updates 2021 (ESU 2021))」の両方を既にご購入頂いている場合のみ、ご利用頂けます。

※以下の表をご確認頂きまして、もしお客様がいずれかの状況に当てはまる場合には、「購入対象の ESU」 を必ずご購入頂く必要があります。

| ESU 購入対象確認表 |          |          |               |          |          |          |
|-------------|----------|----------|---------------|----------|----------|----------|
|             | 購入済み     |          | $\Lambda$     | 購入対象     |          |          |
| 状況          | ESU 2020 | ESU 2021 | X             | ESU 2020 | ESU 2021 | ESU 2022 |
|             | (1年目)    | (2年目)    | $/ \setminus$ | (1年目)    | (2年目)    | (3年目)    |
| 1           | 0        | 0        | $\Rightarrow$ | _        | _        | Ø        |
| 2           | 0        | ×        | $\Rightarrow$ | _        | Ø        | Ø        |
| 3           | ×        | ×        | $\Rightarrow$ | O        | O        | O        |

【凡例: O…購入済、×…未購入、-…購入不要、◎…購入必要】

- ※お客様の状況が、ESU 購入対象確認表の状況「1」、「2」、「3」、どの状況に於きましても、適用する ESU は、「3年目の ESU(ESU 2022)」のみとなります。
- ※「Extended Security Updates 2022(ESU 2022)」を適用するに当たり、必ず「1 事前準備 ①(更新プログラムの適用(必須))」~「5 事前準備⑤(更新プログラムの適用(必須))」に記載 されている更新プログラムが全て適用されていなければなりません。未適用の更新プログラムがあ る場合は、必ず適用を行った上で、「ESU 2022(3年目)」の適用を実施して下さい。

- Part I Extended Security Updates 2022 (ESU 2022)【3年目】
- 7-1. 対象 PC にて、コマンドプロンプトを右クリックし、[管理者として実行] をクリックします。

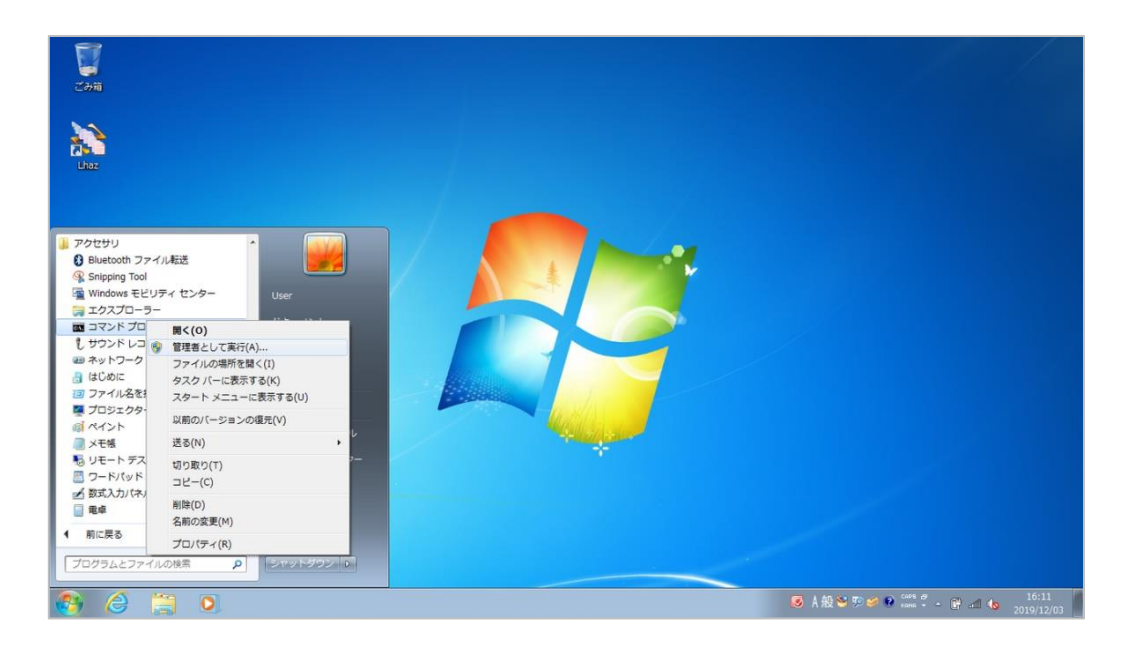

7-2. コマンドプロンプトが起動したら、以下のコマンドを入力し、[Enter]を押下します。

#### slmgr /ipk <ESU key>

※ <ESU key> には、手順 6-1 にて取得した「ESU キー」を入力します。

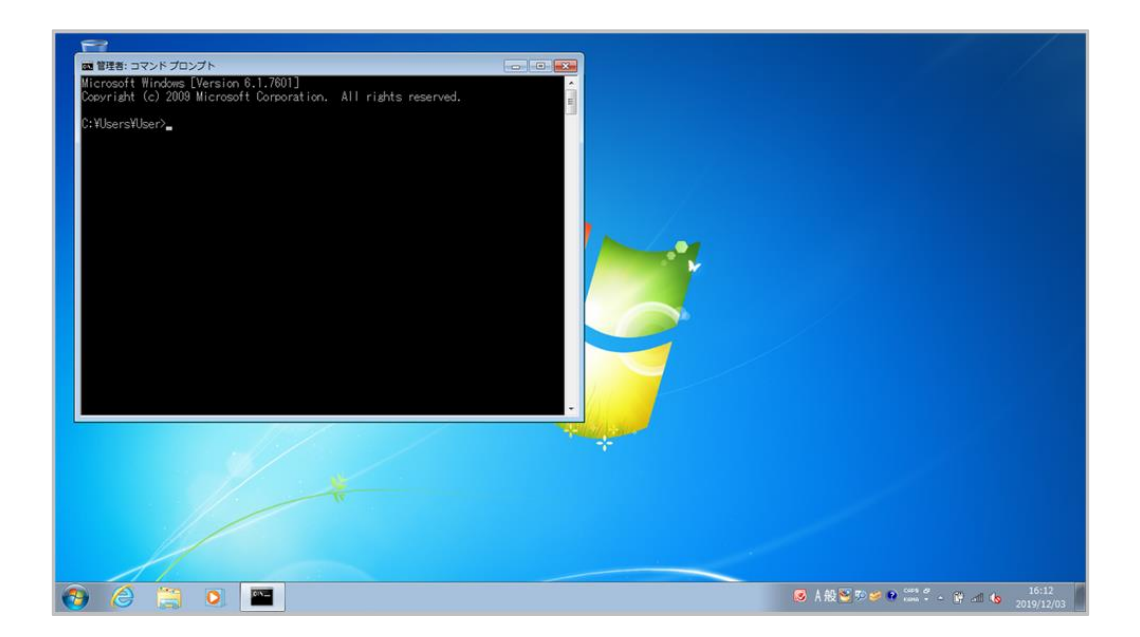

- Part I Extended Security Updates 2022 (ESU 2022)【3年目】
- 7-3. 以下の様な画面が表示されたら、ESU キーのインストールは正常に完了しました。

| STATES OF CONTRACT OF CONTRACT. | 電理器:コマンドプロンプト<br>IE理題:コマンドプロンプト<br>icrosoft Windows (Version 6.1,7601]<br>sovright (C) 2009 Microsoft Corporation, All rig<br>SwisersiUser/Silmsr /ink ESU Key<br>WilsersiUser/ | s reserved.                                                      |
|----------------------------------------------------------------------------------------------------|----------------------------------------------------------------------------------------------------|------------------------------------------------------------------|
|                                                                                                    |                                                                                                    | Windows Script Host<br>プロダクトキー ESU Key を正常にインストール<br>しました・<br>OK |
|                                                                                                    |                                                                                                    |                                                                  |

7-4. コマンドプロンプトに、以下のコマンドを入力し、[Enter] を押下します。

#### slmgr /ato <ESU Activation ID>

※ <ESU Activation ID> には、「4220f546-f522-46df-8202-4d07afd26454」を入力しま

す。

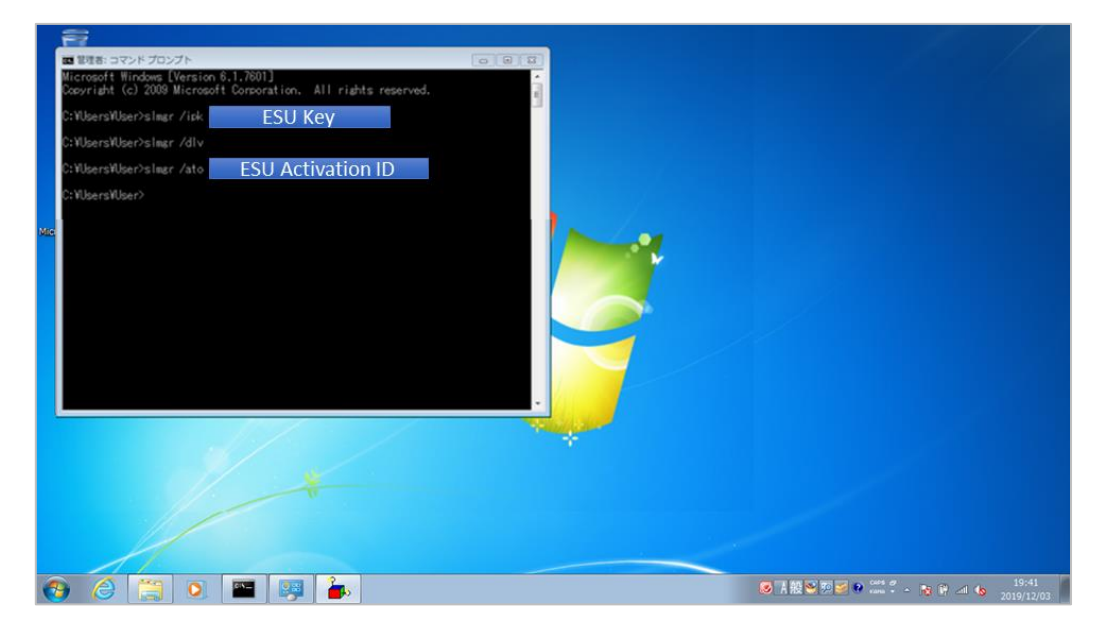

- Part I Extended Security Updates 2022 (ESU 2022)【3年目】
- 7-5. 以下の様な画面が表示されたら、ESU アクティベーションは正常に完了しました。

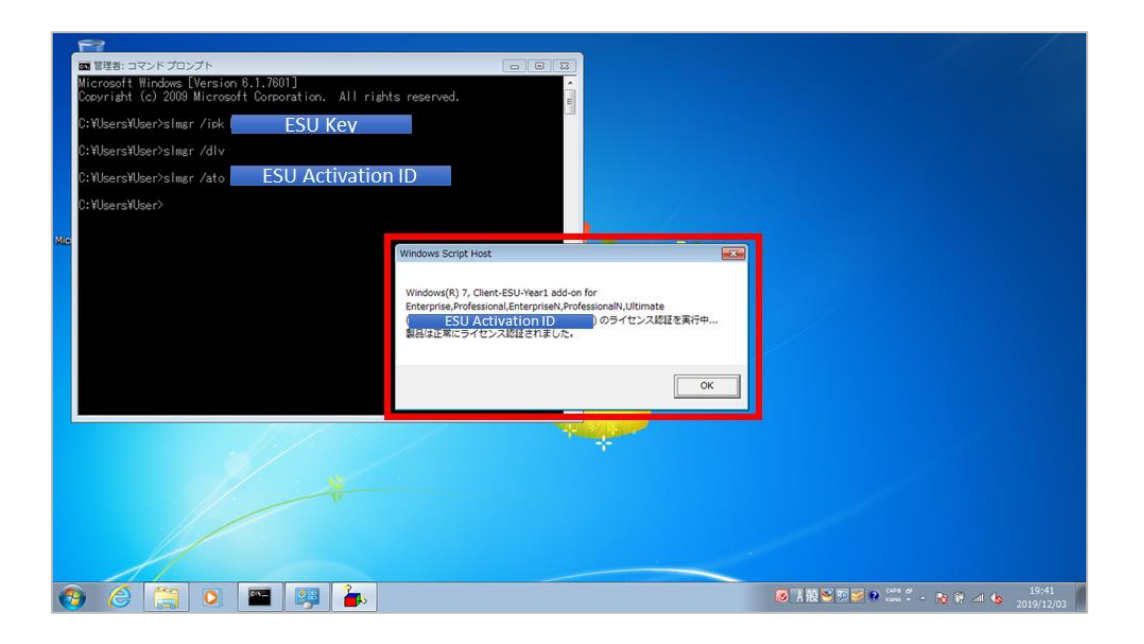

7-6. コマンドプロンプトに、以下のコマンドを入力後、[Enter] を押下し、対象 PC に ESU が正しく 適用されている事を確認します。

#### slmgr /dlv

| Max | BEB: 07215 70271 Microsoft Windows (Version 6,1,7601)     Coversition: All     CrWbers/Wiser/silmar / liok     ESU Kee CrWbers/Wiser/silmar / div CrWbers/Wiser/silmar / div CrWbers/Wiser/silmar / div CrWbers/Wiser/silmar / div | Windows Sorge Host           ソフトウェア ライセンス サービス パージョン: 6.17601.17514           名軒         ①           Windows Googledge System: Webgenstr.J. V.V.UME, Max Colores           ライセンス以降に No. 2005         ②           フリック・コッシュ(No.5373258620585353200337663016166010865476374           プロケッザ目標着 ULL: http://go.microsoft.com/finite/Link/D=68336           ンピストール ID: 0005373358620580100000010865476374           プロケッザ目標着 ULL: http://go.microsoft.com/finite/Link/D=68336           ンピストール ID: 000537335862050100000010865476374           プロケッサ目標着 ULL: http://go.microsoft.com/finite/Link/D=68336           フピタクト キーの-Eff. Color           プロケッサ目標着 ULL: http://go.microsoft.com/finite/Link/D=68341           プロケット=0-ff. Color           プロケット=0-ff. Color           製作した、http://go.microsoft.com/finite/Link/D=68341           プロケット=0-ff. Color           プロケット=0-ff. Color           製作した、http://go.microsoft.com/finite/Link/D=68341           プロケット=0-ff. Color           製作した、http://go.microsoft.com/finite/Link/D=68341           プロケット=0-ff. Color           プロケット=0-ff. Color           製作した、http://go.microsoft.com/finite/Link/D=6835121           プロケットラービット           プロケットラービット           プロケット           プロケット           プロケット           プロケット | 「豆<br>」<br>りです)<br>用してください。 |              |  |
|-----|----------------------------------------------------------------------------------------------------|----------------------------------------------------------------------------------------------------|-----------------------------|--------------|--|
|     |                                                                                                    | 信頼された時間: 2019/12/00 19:44:32<br>優を見解するために KMS クライアント情報をライセンス的証および更新するには、simgovbs /ato を使                                                                                                    | 用してください。<br><br><br>OK      |              |  |
| -   |                                                                                                    |                                                                                                    | 😹 🕂 般 😒 🕫 🜌 😦 ն             | 11 - N 🕅 🗆 🔥 |  |

※以下の項目が、それぞれ次の表示であれば、対象 PC に ESU が正しく適用されています。

- ① 名前: Windows(R) 7, Client-ESU-Year3 add-on for Enterprise, Professional,…
- ② ライセンス認証 ID: 4220f546-f522-46df-8202-4d07afd26454
- ③ ライセンスの状態: ライセンスされています

### 8 その他①(適用済み更新プログラムの確認)

■対象 PC にて適用済み更新プログラムを確認する方法は以下の通りです。

#### 【8-1. GUI での確認方法】

8-1-1. スタートボタンをクリックしコントロール パネルを開きます。

- 8-1-2. "プログラムと機能"をクリックし、左側のメニューより "インストールされた更新プログラムを表示"を選択します。
- 8-1-3. 対象の更新プログラムが適用済みであるかを確認します。

#### 【8-2. コマンドでの確認方法】

- 8-2-1. コマンドプロンプトを起動します。
- 8-2-2. 以下のコマンドを実行します。

・コマンド: wmic qfe list

8-2-3. 出力された一覧より対象の更新プログラムが適用済みであるかを確認します。

# 9 その他②(「Microsoft Update カタログ」からの更新プログラムの入手、適用)

- ■対象 PC に適用する更新プログラムを「Microsoft Update カタログ」から入手、適用する手順は以下 の通りです。
- 9-1. 以下の URL より「Microsoft Update カタログ」にアクセスします。

• URL : https://www.catalog.update.microsoft.com/Home.aspx

- 9-2. トップページの右上にある検索ボックスに、「適用する更新プログラムの KB 番号」を入力し、 [検索] をクリックします。
- 9-3. 検索した KB 番号の更新プログラムの一覧が表示されたら、「適用対象 PC の OS バージョンやア ーキテクチャが一致するもの」をダウンロードします。
- 9-4. 「ダウンロードした更新プログラム (.msu ファイル)」をダブルクリックすると更新プログラムの適用が開始されます。

以上

Ver.1.30